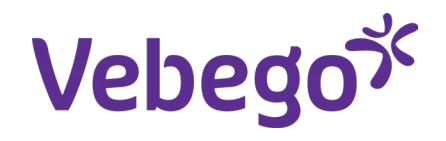

Çalışma talimatı

# İşe gidip gelme anketi

Ne gerekiyor - Telefonunuz

# Giriş yap

1

 Telefonunuzda AFAS Cep Uygulamasını açın ve PIN kodunuzu veya Face ID'nizi kullanarak giriş yapın.

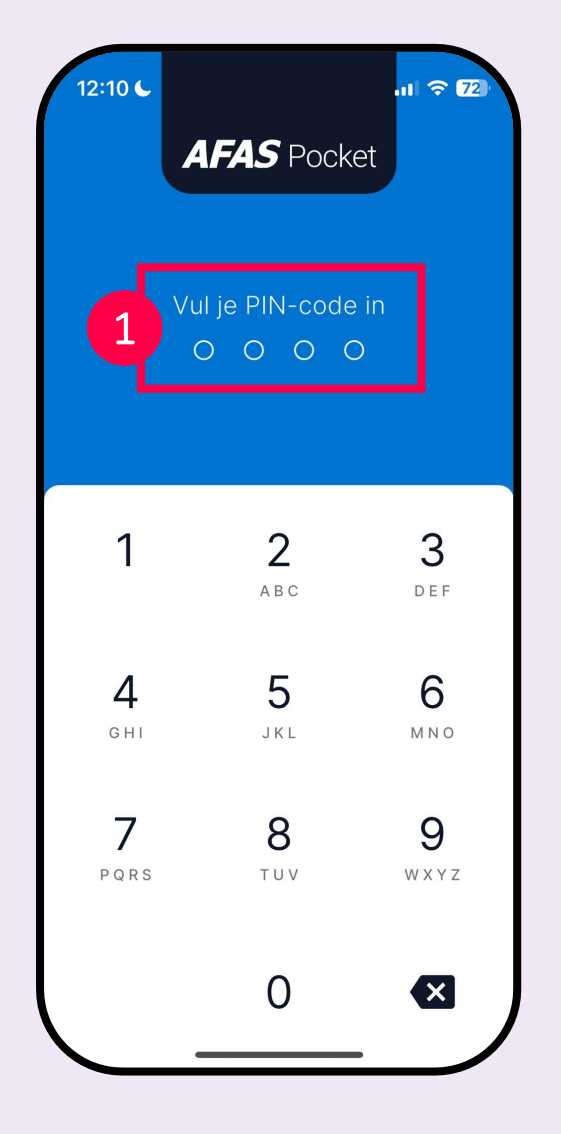

#### ゞ

# Benim görevlerim

- 1. **'Mijn taken**' (Görevlerim) üzerine tıklayın.
- 2. Ardından 'Enquête woon-werk mobiliteit' (İşe gidip gelme anketi) görevine tıklayın.

| <ul> <li>H Insturen</li> <li>Declaraties</li> <li>Verlof</li> <li>Loonstroken</li> <li>Mijn dossier</li> </ul>                                                                                                    | <ul> <li>Mijn taken</li> </ul> | 1 |                  | Instuurdatum (Z-A)                 |                |
|----------------------------------------------------------------------------------------------------|--------------------------------|---|------------------|------------------------------------|----------------|
| <ul> <li>Declaraties</li> <li>Verlof</li> <li>Loonstroken</li> <li>Mijn dossier</li> </ul>                                                                                                    | + Insturen                     |   | Juli             |                                    |                |
| Image: Second second second | Declaraties                    |   | Enqué            | ête woon-werk mobiliteit           | : Kyra Dae     |
| Loonstroken     Mijn dossier                                                                                                    | Verlof                         |   | Enquê<br>17 juli | te woon-werk (Enquête invu<br>2024 | llen)<br>Medew |
| D Mijn dossier                                                                                                    | Loonstroken                    |   |                  |                                    |                |
|                                                                                                    | 🗅 Mijn dossier                 |   |                  |                                    |                |
| Mijn gegevens                                                                                                    | <b>9</b> Mijn gegevens         |   |                  |                                    |                |
| 🌣 Instellingen                                                                                                    | 🌣 Instellingen                 |   | _                |                                    |                |
|                                                                                                    |                                |   |                  |                                    |                |

2

## Anketi açın

- 1. 'Workflowacties' (İş Akışı Eylemleri) üzerine tıklayın.
- 2. Şimdi anketi doldurmak için 'Aanpassen' (Düzenle)yi seçin.

| < Enquête woon-werk (Profit)  🎯               | K Enquête woon-werk (Profit)                |
|-----------------------------------------------|---------------------------------------------|
| Algemeen Details Reacties Actiel              | Algemeen Details Reacties ,                 |
| Medewerker                                    | Medewerker                                  |
| Enquête woon-werk mobiliteit Kyra<br>Daemen   | Enquête woon-werk mobiliteit Kyr<br>Daemen  |
| Workflow                                      | Workflow                                    |
| ● Toelichting<br>Enquête invullen en insturen | Toelichting<br>Enquête invullen en insturen |
| Workflow<br>Enquête woon-werk                 | Workflow<br>Enquête woon-werk               |
| Taak<br>Enquête invullen                      | ★ Taak<br>Enquête invullen                  |
| Workflowstatus<br>Medewerker                  | Workflowstatus<br>Medewerker                |
|                                               | Workflowacties                              |
| C Delen                                       | Enquête insturen                            |
| QR-code                                       | Aanpassen                                   |
| Workflowacties                                | Annuleer                                    |

## Anketi doldurun

- 1. **'Locatie (van)**' (Konum (Başlangıç Yeri)) altındaki büyütece tıklayın.
- 2. **'Thuis**' (Ev)i seçin.

- 3. Ev adresiniz otomatik olarak '**Van**' (Başlangıç Yeri) altında görünecektir.
- 4. 'Naar' (Varış Yeri) altında iş yerinizi girin. Not: Buraya yalnızca bir konum girebilirsiniz. Bu yüzden genellikle gittiğiniz yeri girin. Müşterinin adını ve konumunu girin, örneğin Deloitte, Eindhoven. Vebego'nun ofisinde çalışıyorsanız, Vebego'yu ve konumu girin, örneğin Capelle.
- 5. 'Bereken afstand' (Mesafeyi hesapla) düğmesine tıklayın. Google Maps, ev adresiniz ile iş adresiniz arasındaki mesafeyi hesaplayacaktır.

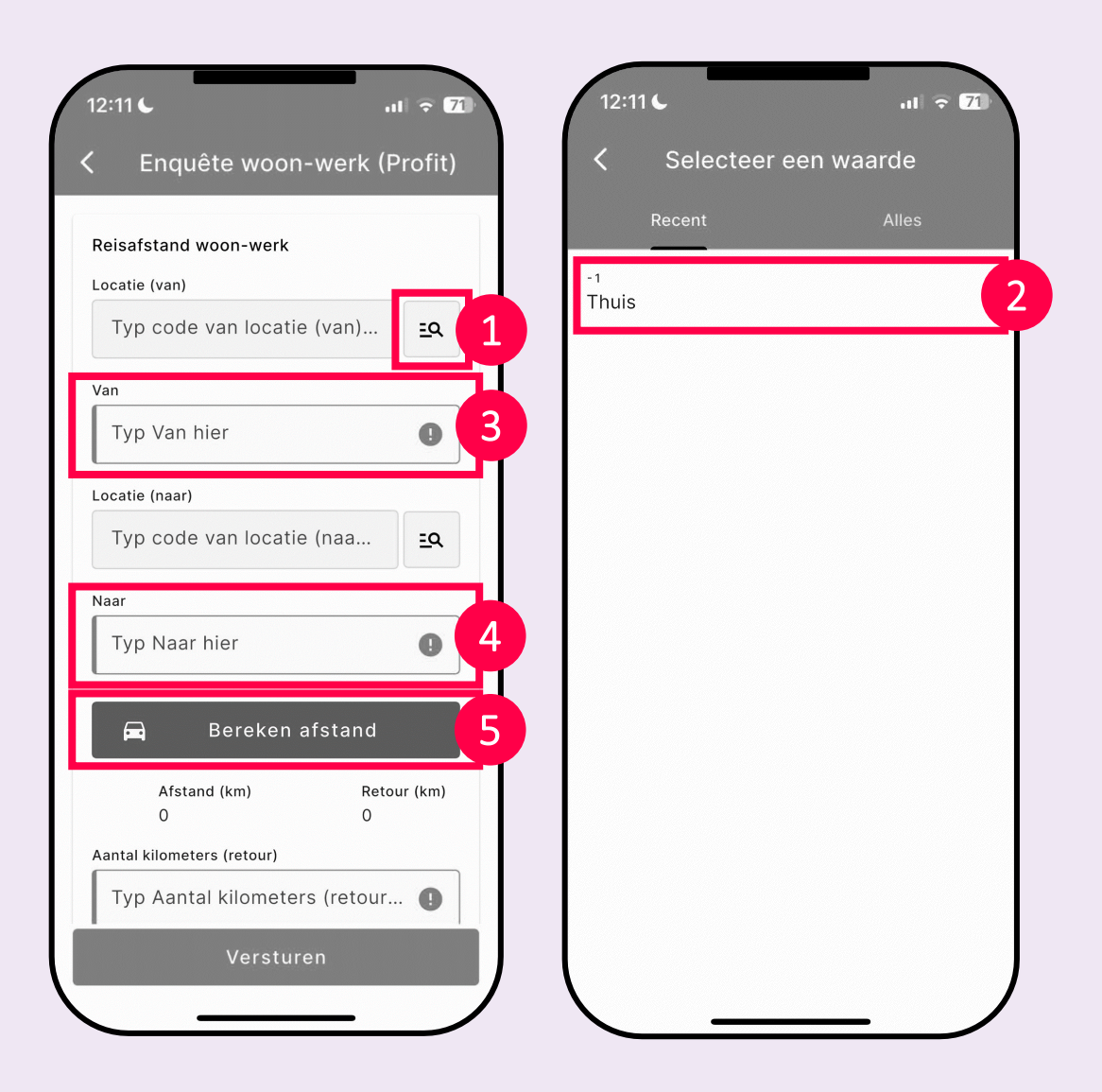

## Anketi doldurun

- 1. **'Toon op kaart'** (Haritada göster)e tıklayarak mesafenizi kontrol edin.
- Anket ekranına dönmek için 'Akkoord' (Onayla)ya tıklayın.

| 12:12 C                         | at <b>? 7</b> ₽      |
|---------------------------------|----------------------|
| C Enquête woon-werk             | (Profit)             |
| Naar<br>Hambakenwetering 5b Der | n Bosch              |
| 🚺 🛛 Toon op kaart               |                      |
| Afstand (km) F<br>47,01 S       | Retour (km)<br>94,02 |
| Aantal kilometers (retour)      |                      |
| 94,02                           |                      |
| Maandag                         |                      |
| Typ code van maanda             | <b>D E</b> Q         |
| Dinsdag                         |                      |
| Typ code van dinsdag            | <b>D EQ</b>          |
| Woensdag                        |                      |
| Typ code van woensda            | D <u>=</u> 9         |
| Donderdag                       |                      |
| 1                               |                      |
| Versturen                       |                      |
|                                 |                      |

| Afstand berekenen                                                   |
|---------------------------------------------------------------------|
|                                                                     |
| Van                                                                 |
|                                                                     |
| Naar                                                                |
| Hambakenwetering 5b Den Bosch                                       |
| Afstand                                                             |
| 47.01 km (94.02 km rotour)                                          |
|                                                                     |
| Eli Eli                                                             |
| Beerd Geldermatsen Tei Werd Druten Bernmet                          |
| Waardenburg<br>Zeiniommel<br>Magas Wijchen                          |
| Hedel Os Schapt Grave Dil                                           |
| Brownalen Nisterforde Merzy Mill Hans                               |
| Vuon Heesvijk Uden Beugen                                           |
| Coogle Bortel Venhel Map data #2024 GeoBasis-DE-BKG (*2029), Geogle |
|                                                                     |
|                                                                     |
| Akkoord                                                             |
| AKKOOTU                                                             |
|                                                                     |

#### ゞ

## Anketi doldurun

6

İşyerinize hangi gün nasıl seyahat ettiğinizi günlük olarak girin.

- 1. Bir seçim yapmak için büyütece tıklayın.
- 2. Listeden bir seçenek seçin. Not! Aynı hafta içinde başka bir işyerine gitmiş olsanız bile işyerinize nasıl gittiğinizi girin.

Cumartesi ve Pazar günleri de dahil olmak üzere tüm günleri doldurun. Eğer çalışmadıysanız, '**Geen; ik werkte thuis of niet**' (Hiçbiri; evde çalıştım ya da çalışmadım) yazabilirsiniz.

| aandag                   |              |
|--------------------------|--------------|
| Typ code van maanda 🌗    | <u>=</u> 9 1 |
| insdag                   |              |
| Typ code van dinsdag 🌗   | EQ           |
| loensdag                 |              |
| Typ code van woensda 🚺   | EQ           |
| onderdag                 |              |
| Typ code van donderd 🌗   | ΞQ           |
| rijdag                   |              |
| Typ code van vrijdag h 🌘 | EQ           |
| aterdag                  |              |
| Typ code van zaterdag 🌗  | EQ           |
| ondag                    |              |
| Typ code van zondag 🌗    | EQ           |

| 12:1                          | 26                                         | .ul 🗢 71)          |
|-------------------------------|--------------------------------------------|--------------------|
| <                             | Selecteer een                              | waarde             |
|                               | Recent                                     | Alles              |
| ٩                             | Zoek op code of or                         | nschrijving 🕂      |
| 41<br>(Elekt<br>pedel         | trische) fiets (niet ziji<br>lec) of lopen | nde speed-         |
| 14<br>Auto                    | 100% elektrisch                            |                    |
| 15<br>Auto                    | andere brandstoffen                        |                    |
| 11<br>Auto                    | benzine                                    | 2                  |
| 12<br>Auto                    | diesel                                     |                    |
| 13<br>Auto's                  | s die behoren tot de                       | (plug in) hybrides |
| <sup>32</sup><br>Brom<br>pede | fiets/scooter 100% e<br>lec)               | elektrisch (incl.  |
| 31                            |                                            | _ /                |

## Anketi doldurun

- 1. Tüm günleri tamamlayıp tamamlamadığınızı kontrol edin.
- Kiralık araç kullanıyor musunuz? O zaman anketin altındaki kutuyu işaretleyin.
- 3. 'Versturen' (Gönder) düğmesine tıklayın.
- Not! 3 adımınız daha var...

| 11       | ag<br>Auto benzine                 | <u>=</u> Q |
|----------|------------------------------------|------------|
| Woen     | sdag                               |            |
| 00       | Geen; ik werkte thuis of           | <u>=</u> Q |
| Dond     | erdag                              |            |
| 11       | Auto benzine                       | ≞Q         |
| Vrijda   | ığ                                 |            |
| 00       | Geen; ik werkte thuis of           | ≞Q         |
| Zater    | dag                                |            |
| 00       | Geen; ik werkte thuis of           | <u>=</u> Q |
| Zonda    | ag                                 |            |
| 00       | Geen; ik werkte thuis of           | ≣Q         |
| Le<br>wo | ase-vervoermiddel voor<br>oon-werk |            |

2

#### 8

# Anketi gönderin

- 1. 'Workflowacties' (İş Akışı Eylemleri)ne tıklayın.
- 2. Şimdi 'Enquête insturen' (Anketi gönder)i seçin.

| 12:11 <b>L</b> all <b>† 1</b> 2                                       | 12:11 <b>(</b> 기 후 71                                                 |
|-----------------------------------------------------------------------|-----------------------------------------------------------------------|
| 🕻 Enquête woon-werk (Profit) 🤡                                        | 🕻 Enquête woon-werk (Profit) 📀                                        |
| Algemeen Details Reacties Actiel                                      | Algemeen Details Reacties Ac                                          |
| Medewerker                                                            | Medewerker                                                            |
| Enquête woon-werk mobiliteit Kyra<br>Daemen                           | Enquête woon-werk mobiliteit Kyra<br>Daemen                           |
| Workflow                                                              | Workflow                                                              |
| <ul> <li>Toelichting</li> <li>Enquête invullen en insturen</li> </ul> | <ul> <li>Toelichting</li> <li>Enquête invullen en insturen</li> </ul> |
| Workflow<br>Enquête woon-werk                                         | Workflow<br>Enquête woon-werk                                         |
| ★ Taak<br>Enquête invullen                                            | Taak<br>Enquête invullen                                              |
| Workflowstatus<br>Medewerker                                          | Workflowstatus<br>Medewerker                                          |
|                                                                       | Workflowacties                                                        |
| Celen                                                                 | Enquête insturen                                                      |
| ₽╬ QR-code                                                            | Aanpassen                                                             |
| 1 S Workflowacties                                                    | Annuleer                                                              |
|                                                                       |                                                                       |

#### 9

#### Anketi gönderin

1. 'Versturen' (Gönder) butonuna tıklayın.

Anket şimdi gönderilmiştir. Yardımınız için teşekkür ederiz! 🎉

| nquete woon-werk mobiliteit<br>2023)<br>Vorkflowactie | Kyra Daemen |
|-------------------------------------------------------|-------------|
| Enquête insturen                                      | ~           |
| oelichting                                            |             |
| iyp je reactie hier                                   |             |
| Zichtbaarheid                                         |             |
| Intern                                                | ~           |
| Voeg bijlage toe                                      |             |
|                                                       |             |
|                                                       |             |